Nous vous proposons, à travers cette documentation, un utilitaire,

AnyTrans, vous permettant de transférer rapidement

les photos et vidéos de votre iPad vers votre ordinateur de bureau.

D'autres utilitaires existent tels que iMazing, CopyTrans, Wondershare TunesGo, ....

• Installez le logiciel AnyTrans (lien : https://www.imobie.com/fr/anytrans/) sur votre ordinateur, obtenez cette page :

| e Négos                 | AnyTrans®                  | X Activer 🗹 Feedback 🔘 🏹 🌔 🗸 — 🗆 🗙                                                                                                    |
|-------------------------|----------------------------|----------------------------------------------------------------------------------------------------|
| PC                      | Gestionnaire de l'appareil | Veuillez connecter votre iPhone/iPad/iPod                                                                                                    |
| ⊘<br>Léon Dakota<br>ara | Gestionnaire iCloud        | Connectez votre iPhone, iPad, iPod touch ou iPod via USB et commencez à gérer votre contenu avec plaisir.                                                                                                    |
|                         | (d) Bibliothèque iTunes    |                                                                                                    |
| ⊘<br>Mam                | Sauvegarde & Transfert     |                                                                                                    |
| -                       | Téléphone Switcher         |                                                                                                    |
| Microsoft               | Gestion des sauvegardes    |                                                                                                    |
|                         | Migrer messages sociaux    |                                                                                                    |
| <mark>₽D</mark>         | Utilitaires                | L'appareil ne se connecte pas à l'ordinateur?                                                                                                    |
| utilisateu              | Télécharger des médias     | Après la connexion, vous pouvez                                                                                                    |
| PD                      | Gestionnaire de sonnerie   | Exporter en un clic Importer sans perte Exporter vos photos, votre musique Importer de la musique, des Transférer directement des                                                                                                    |
| FUOItenvio<br>avis      | A Télécharger des Apps     | et vos données essentielles sur un photos, des vidéos et d'autres contacts, de la musique, des photos<br>ordinateur en un seul clic fichiers sur votre appareil Apple et plus de contenu entre différents<br>sans tout d'arterer appareil Apple |
|                         | Recopie d'écran            | запэточи с пачен аррагенэ мррие                                                                                                    |
| یا (ی)<br>skype         | <                          |                                                                                                    |
|                         | Electron of the            |                                                                                                    |
| ) Taper ici p           | our rechercher             | O Ħ 💽 🧮 🍁 🛱 🐖 🗾 🚖 🗞 🎝 🥔 🖨 👘 🙆 🕐 ^ 40 🛥 🗉 10/11/20.                                                                                                    |

• Allumez votre iPad, connectez-le à votre PC à l'aide du câble USB et obtenez cette page :

(Il est possible que l'application photo de votre ordinateur s'ouvre, refermez-là afin de garder uniquement la fenêtre AnyTrans)

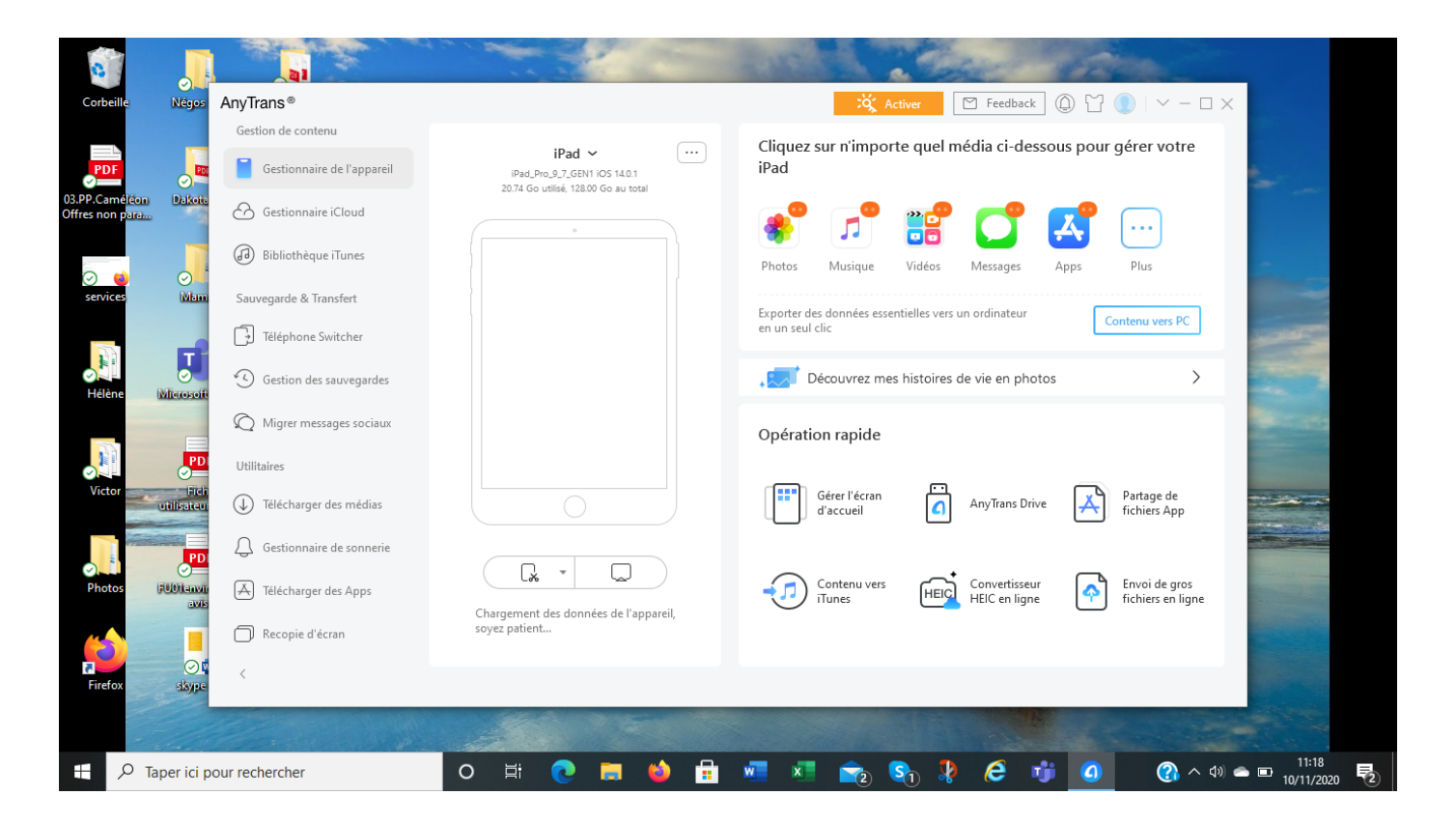

• Cliquez sur « Photos » :

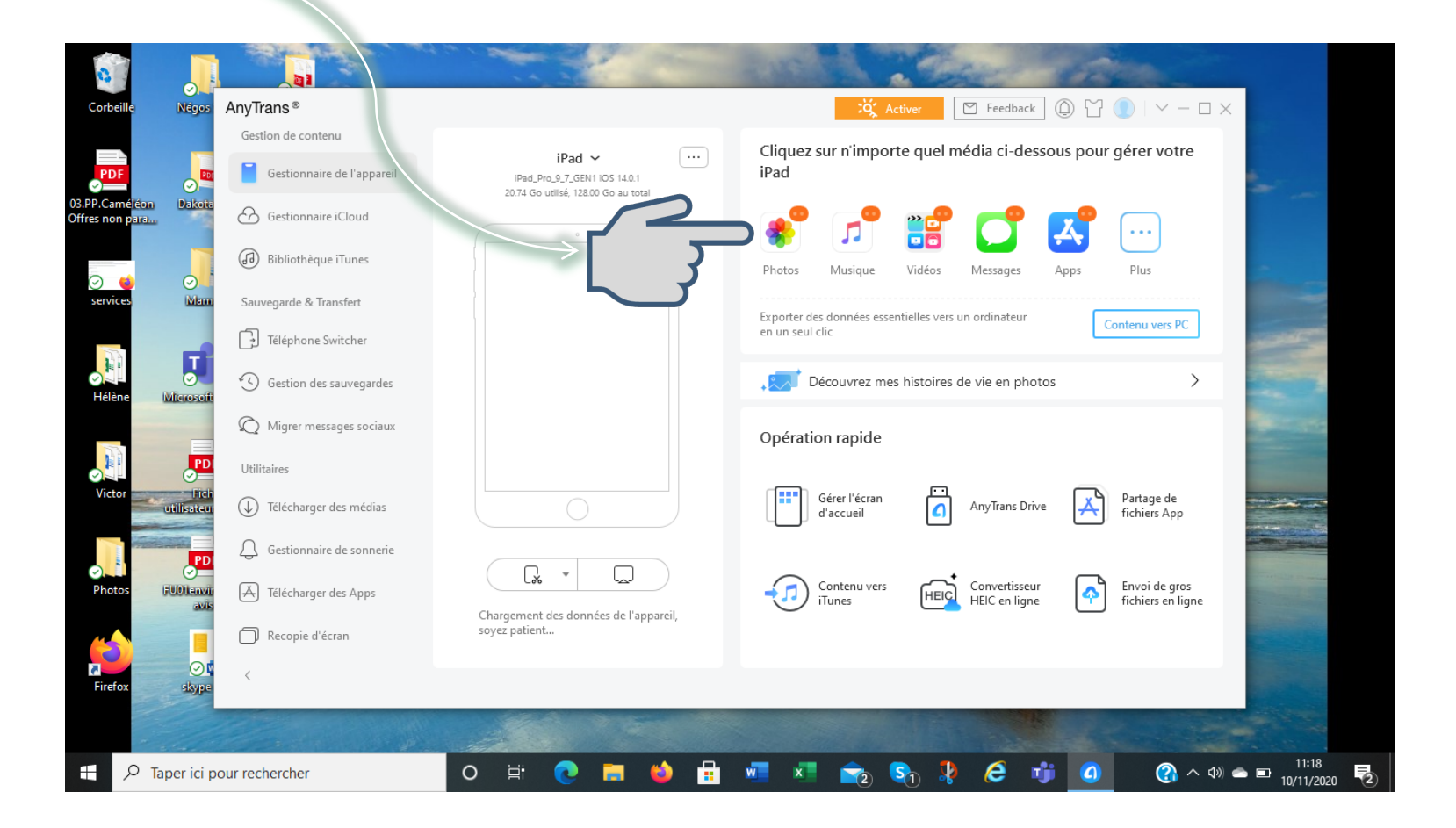

 Vos photos s'affichent, sélectionnez celles souhaitées ou cliquez sur « Tout sélectionner » :

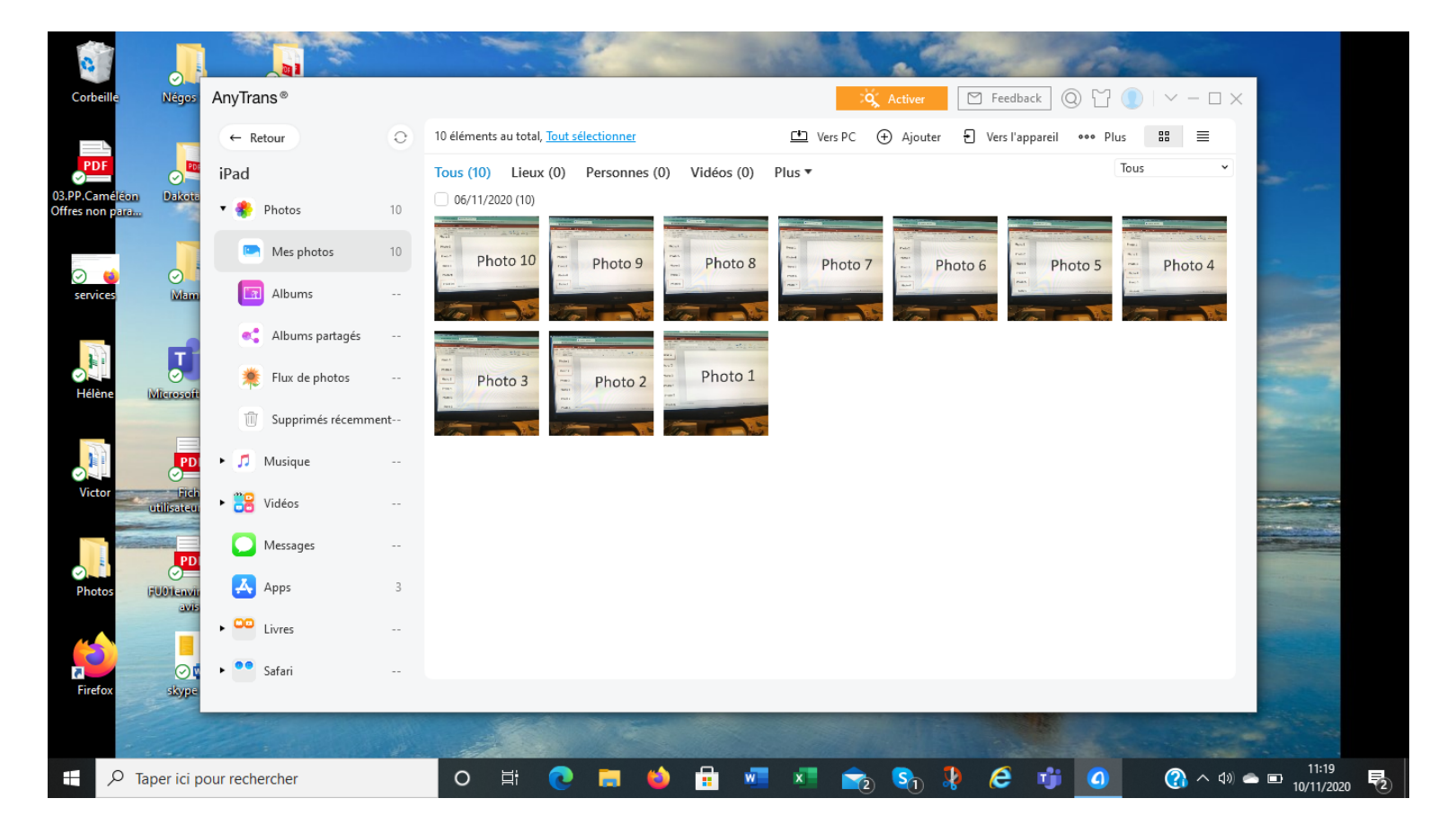

 Nous avons fait le choix de « Tout sélectionner », les photos sont entourées d'un trait bleu :

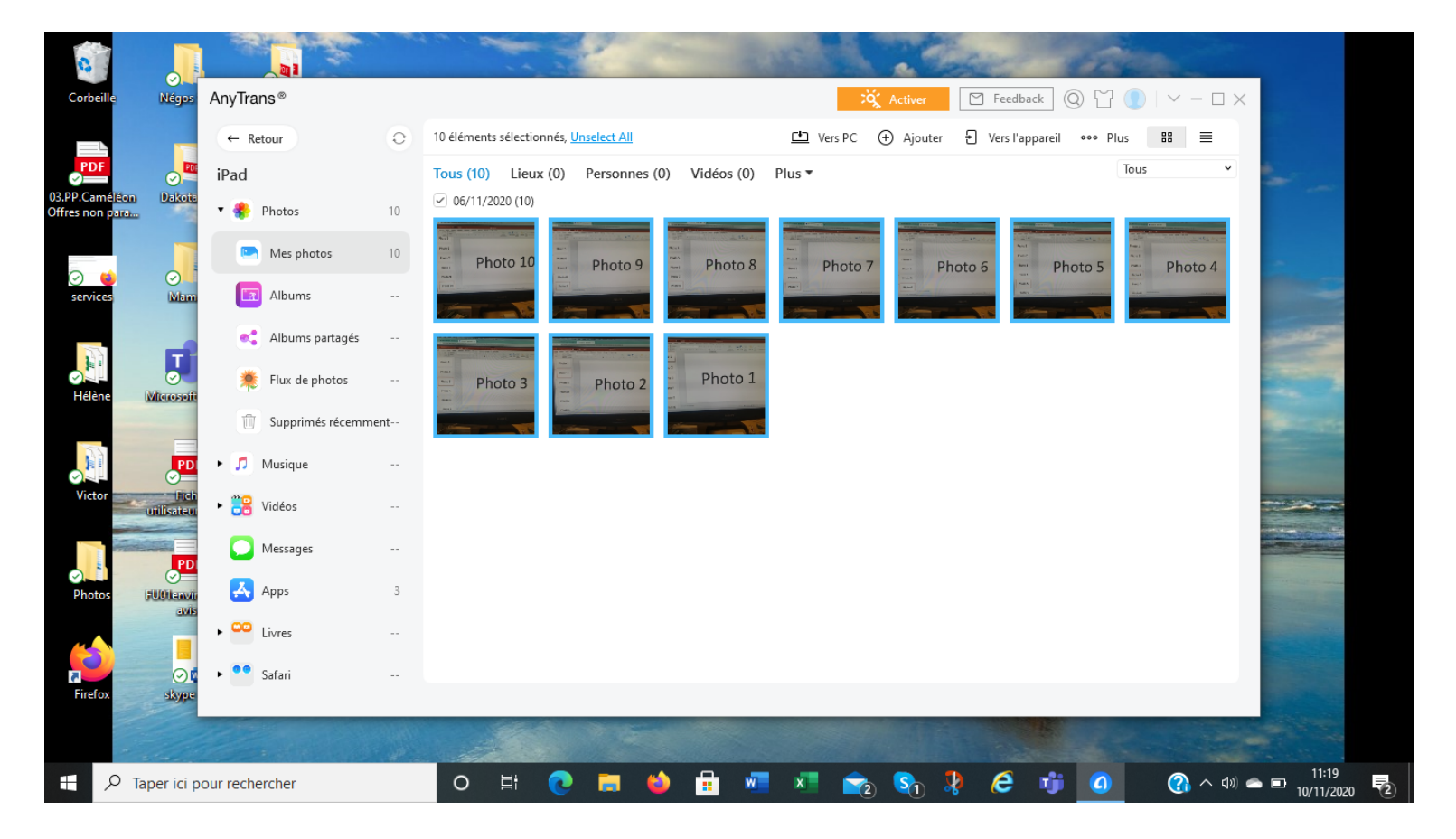

7/10

• Cliquez sur « Vers PC » :

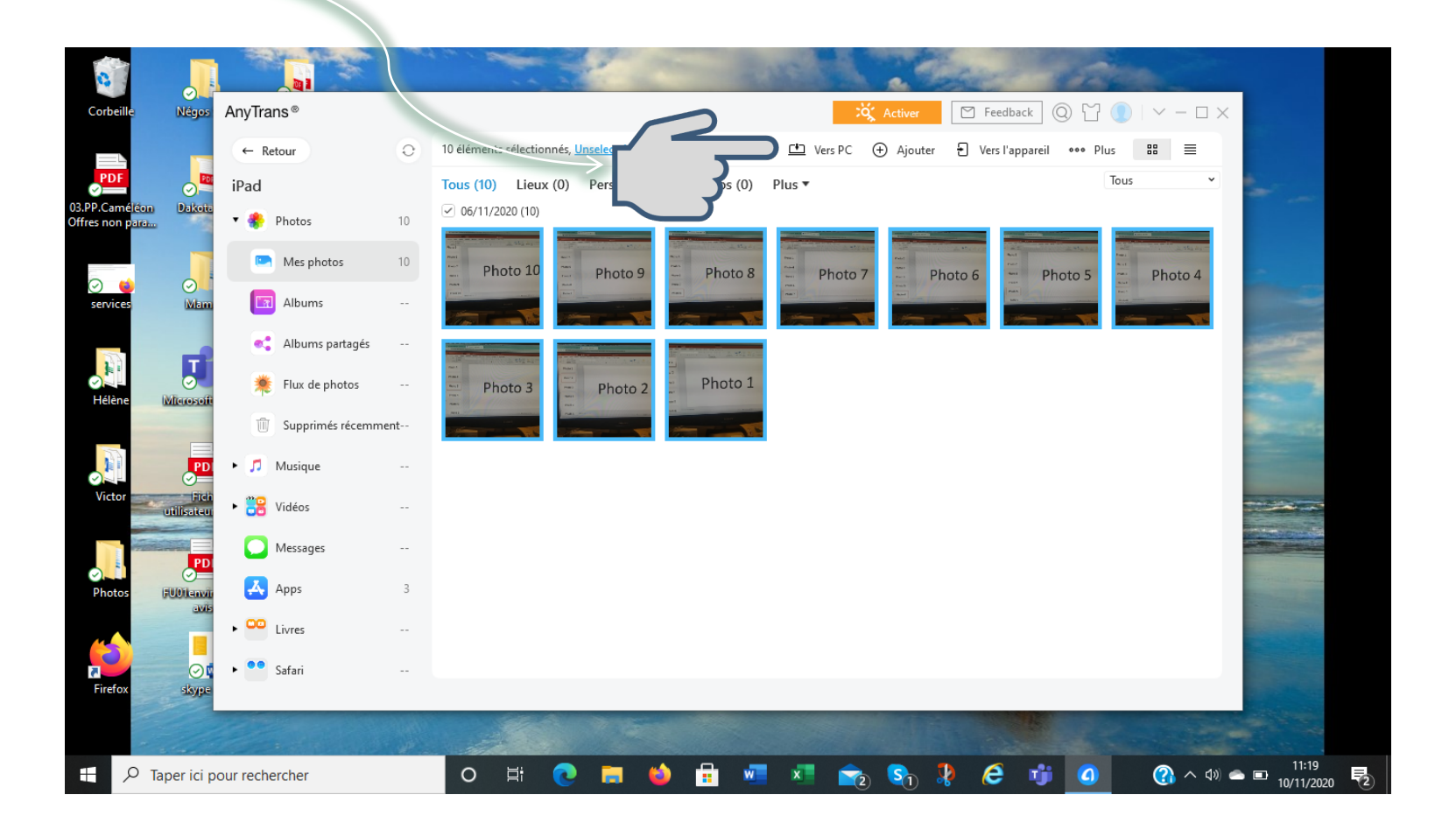

• Répondez « Non » sur cet écran et le transfert va se lancer :

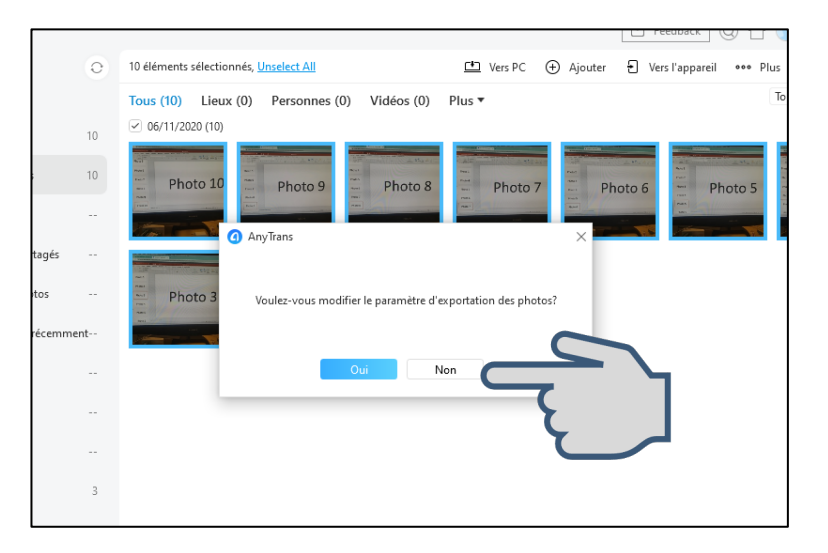

Si vous répondez « Oui »,
Vous pouvez depuis l'onglet « Général »,
modifier l'emplacement d'exportation —
de vos photos :

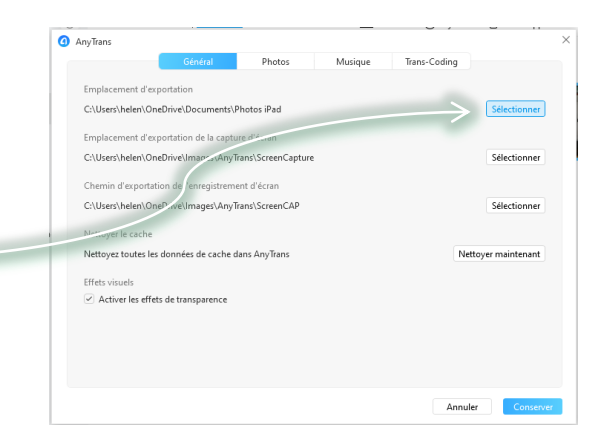

• Le transfert terminé, Cliquez sur « Afficher les fichiers » :

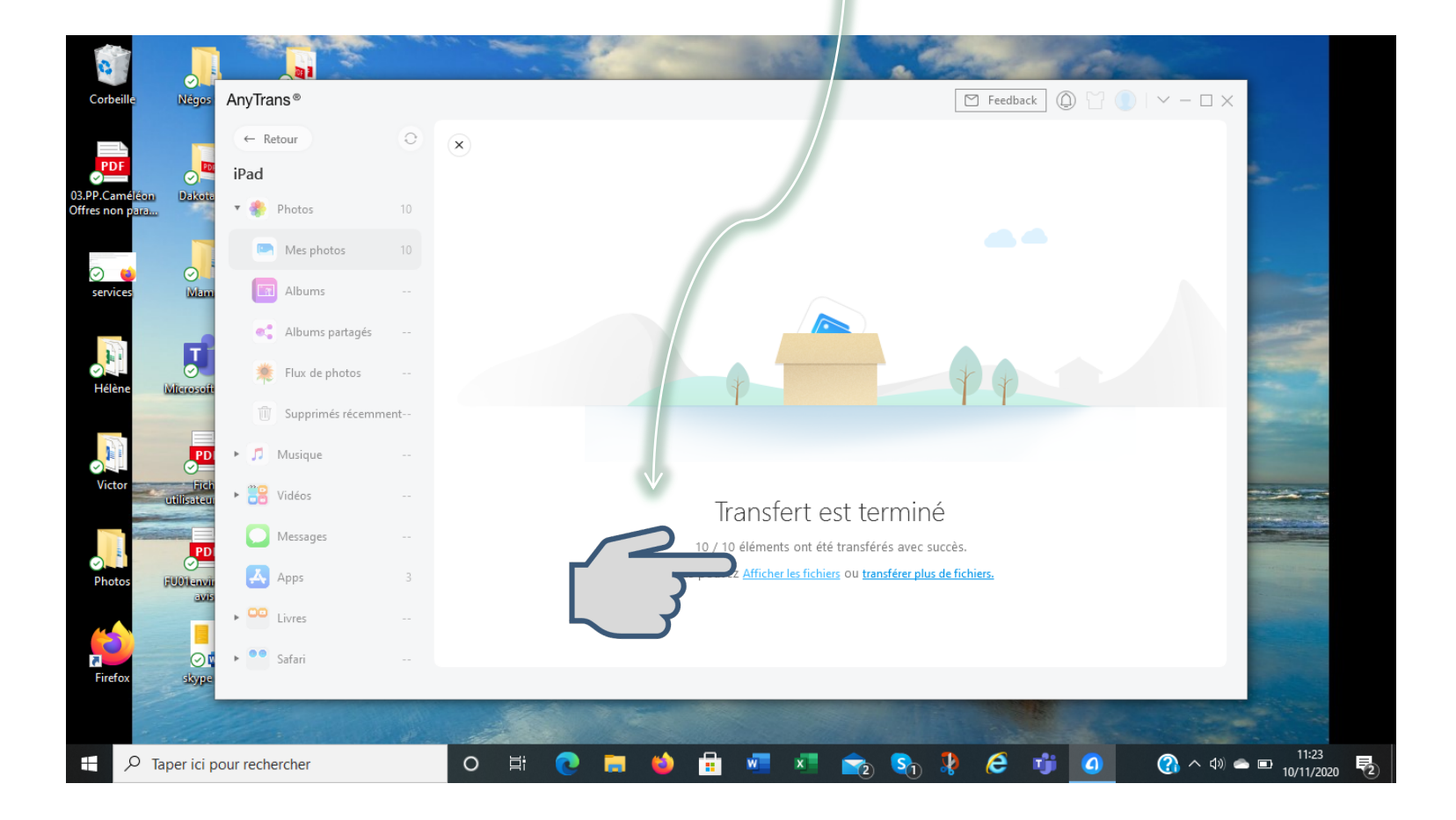

 AnyTrans vous dirige vers le lieu de stockage de vos photos sur votre ordinateur :

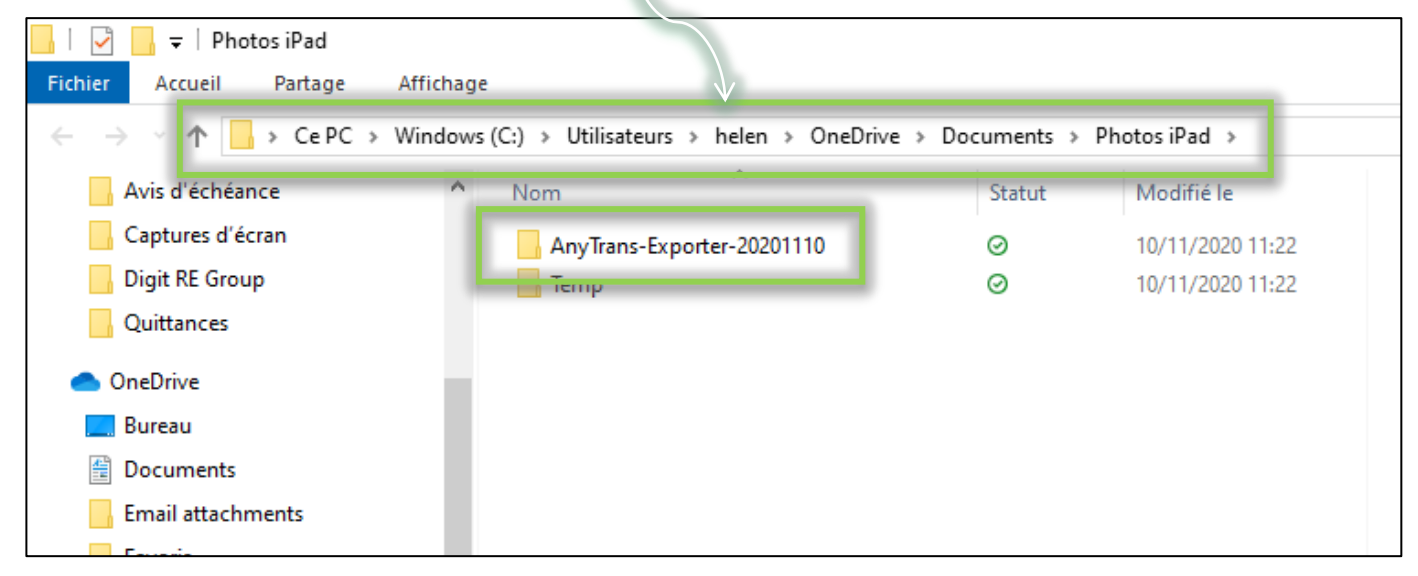

 Vos photos sont sauvegardées sur votre ordinateur et vous pouvez libérer de l'espace de stockage sur votre iPad en supprimant les photos et vidéos téléchargées.